## 关于"财政应返还额度"启用现金流量的 操作说明

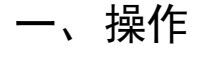

| 1. 双击桌面"            | ▲ F == HRP 11.0 ◎ 图标, | 出现如下界面:                     | ,<br>,            |          |    |
|---------------------|-----------------------|-----------------------------|-------------------|----------|----|
| 全算盘 HF              | RP                    |                             |                   |          |    |
|                     |                       |                             |                   |          |    |
|                     |                       | 注册日期(迎)<br>操作员(亚)<br>口 令(定) | 2023-01-<br>1 系统主 | -16<br>管 | •  |
| 版本号: V11.0.20190101 |                       |                             | 确定                | 取消       | 修改 |

2. 选择操作员,输入口令,进入 HRP 系统。

进入之后,双击"基础设置"---"财务会计"---"会计
 科目",打开会计科目列表。

"1201 财政应返还额度"科目需勾选"现金及现金等价物"。

打开"基础设置"---"财务会计"---"会计科目"列表, 选择"财政应返还额度"下的明细科目,点击修改科目,

第1页,共2页

勾选"现金及现金等价物"点击确定即可。如下图:

| 产品模块 ×                                                | 查找(B) 科目编码             | ▼ 内容(C) 1                                                                       | .201                                                                                                    |                |                     |                        |             |
|-------------------------------------------------------|------------------------|---------------------------------------------------------------------------------|----------------------------------------------------------------------------------------------------|----------------|---------------------|------------------------|-------------|
| 中心 基础设置                                               | 全部(0) 资产(P)            | 负债(T) 净资产(L) 收入(M)                                                              |                                                                                                    | │预算支出())│预算结余  | (8)                 |                        |             |
| □□□□□□□□□□□□□□□□□□□□□□□□□□□□□□□□□□□□□                 |                        | and h                                                                           |                                                                                                    | N mit et insta |                     |                        |             |
|                                                       | 科目彌約↑ 科目4<br>1101 (回期) | 名称                                                                              | 科目突剂 东额方回<br>资立 借                                                                                                    | 科白性质 期末)<br>甘它 | 周上 科目極条<br>耐冬会计利日体系 |                        |             |
| 日本の時代                                                 | 1201 8476              | 应近还额度                                                                           | 東戸 旧<br>梁声 借                                                                                                    | 兵と             | 财务会计科目体系            |                        |             |
|                                                       | 1211 1214              |                                                                                 | <u>次</u> 戸 借                                                                                                    | 其它             | 财务会计科目体系            |                        |             |
| 一職 会计科目                                               | 1212 应收到               | <b>漂</b> 款                                                                      | 资产 借                                                                                                    | 其它             | 财务会计科目体系            |                        |             |
| → 1 和 「 和 万 式                                         | 1212-01 应收7            | 在院病人医疗款                                                                         | 资产 借                                                                                                    | 应收             | 财务会计科目体系            |                        |             |
| 一章 付款条件                                               | 1212-02 应收图            | 医疗款 👔 修改会计科目                                                                    |                                                                                                    |                |                     |                        | ×           |
| 田・「初次管理」                                              | 1212-02-01 应收的         |                                                                                 |                                                                                                    |                |                     |                        |             |
|                                                       | 1212-02-01-01 应收       | (1) 急诊日科目漏号(C)  1201                                                            |                                                                                                    |                |                     |                        | 确定          |
| 「「「「「「「」」」 「「」」 「「」」 「「」」 「」」 「」」 「」 「」」 「」 「         | 1212-02-01-01 医保3      | 空味愛 科目名称(18) 财政应返                                                               | 还额度                                                                                                    |                |                     | *                      | 取油          |
| ■ ● 系統配置                                              | 1212-02-01-01-门诊行      | 征地超 合并代码(A)                                                                     |                                                                                                    |                |                     |                        | -16.113     |
| 🗈 🧕 战略绩效                                              | 1212-02-01-01-门诊       | 工伤 科目体系(S) 财务会计                                                                 | 利日休 🚽 🔽 御茶載神谷                                                                                                    |                | kon del 15 kok      |                        |             |
| 田 🔍 财务会计                                              | 1212-02-01-01-门诊日      |                                                                                 | 11日1年 1 - 9代並ぶ43代数                                                                                                    | 3.5 01122 送择   | 智能核算                | 匚 计算机                  | 利良          |
| 田 👤 管理会计                                              | 1212-02-01-02 应收(      | 住院医(科目突剂(1))发产                                                                  |                                                                                                    | 期間 切能分         | 突科目                 | 1 P1 +++1              | 1.1767      |
|                                                       | 1212-02-01-02-住院       | 医保费 科目性质(P) 其它                                                                  | <ul> <li>」</li> <li>」</li></ul> | 部月验            | 济分类科目               |                        |             |
| 日 3 2 2 万 竹 日 3 3 3 7 5 7 5 7 5 7 5 7 5 7 5 7 5 7 5 7 | 1212-02-01-02-1生9元。    | (城乡)<br>(江地招加,多市种核質(M)                                                          | - 編助核質(F)                                                                                                    | LIL NT SY      | 第77英村日              | 一个额方                   | (n)。        |
|                                                       | 1212-02-01-02-住院       |                                                                                 | 一 单位                                                                                                    |                |                     | (C (#1                 | 101(0)<br>E |
| 田                                                     | 1212-02-01-02-住院部      | にての いた いたい かんしょう いたい ない かんしょう いんしょう いんしょう ひょう ひょう ひょう ひょう ひょう ひょう ひょう ひょう ひょう ひ |                                                                                                    |                |                     | (* 187                 | 2           |
| ■ 🔍 应用集成                                              | 1212-02-02 门急;         | 诊病人                                                                             | □ 部门                                                                                                    |                |                     | <ul> <li>交方</li> </ul> | 5           |
| 🗄 🔍 我的桌面                                              | 1212-02-03 出院          | 病人欠日 〇 核算指定币种                                                                   |                                                                                                    |                |                     | [ 位田]                  | (2)         |
|                                                       | 1212-02-03-01 病人       | 欠费 日期末调汇                                                                        | □ 职员                                                                                                    |                |                     |                        | (2)         |
|                                                       | 1212-02-03-02 新农省      | 合欠费                                                                             | □ 续计                                                                                                    |                |                     |                        |             |
|                                                       | 1212-03 其他[            | 12收账者                                                                           |                                                                                                    |                |                     |                        |             |
|                                                       | 1214 預利                | 1955系<br>2建15日 数里核算(Q)                                                          | □ 项目                                                                                                    |                |                     |                        |             |
|                                                       | 1214-01-01 予防付1        | ·建《□ □ 数里核算                                                                     |                                                                                                    |                |                     |                        |             |
|                                                       | 1214-01-02 预付的         | 血费 计里单位                                                                         |                                                                                                    |                |                     |                        |             |
|                                                       | 1214-01-03 预付》         | 汽油费                                                                             |                                                                                                    |                |                     |                        |             |

"1201 财政应返还额度"科目现金流量的日常分配操作
 与"1002 银行存款"科目一样,可直接分配现金流量。

6. 如过遇到贷方为"财政拨款收入"科目时,只需对"1201 财政应返还额度"科目进行现金流量分配,财政拨款收入无 需要进行现金流量分配,具体操作如下:

例如软件提示"现金科目 4001-01-01 财政拨款收入——财政基本拨款收入——人员经费 现金流量分配不完整,忽略吗?" 此处选择"是",具体操作如下图:

| <u>记账凭证</u>                                                |                                      |                                 | ▼ 平行记账<br>美景分配                   |
|------------------------------------------------------------|--------------------------------------|---------------------------------|----------------------------------|
| 凭证字号 记000182 -1/1 财务会计凭证 日期 2023-01-16 _                   |                                      | 附单据                             | 张 保存                             |
| 攏要                                                         | 科目                                   | 借方金额 贷方金额                       |                                  |
| 测试1                                                        | 1002-01-01-02 银行存款-本单位-本院-定期<br>账户   | 1 50000 <mark>00</mark>         | ≈ <u>マェ ホ</u><br><del>マ</del> 确定 |
| 积6式1                                                       | 4001-01-02 财政拨款收入-财政基本拨款收<br>-日常公用经费 | λ 500000                        | 0 💥 取消                           |
| 10jīt1                                                     |                                      |                                 | <u> </u>                         |
|                                                            |                                      |                                 | (I)测 5                           |
| 2 保存凭证                                                     | ×                                    |                                 | <u>冲 销(B)</u>                    |
| 合计: 伍万元整<br>现 现金科目 4001-01-02 财政拨款收入-财政基本拨款收入-日常公用经费现金流量分量 | (不完整,忽略吗?                            | 5000000 500000                  | 0<br>往来核销(近)<br>现金流量(肌)          |
|                                                            |                                      |                                 | 3 打印<br>出纳答字(T)                  |
| 19月云计元址                                                    |                                      |                                 | 合同结算(Y)                          |
| <u> </u>                                                   | 料目                                   | 借万金额 贷万金额<br>于第十次节第十次第3十章十次节第十次 | 资金中心(Z)                          |
| 测试1                                                        | 8001-02 资金结存-货币资金                    | 5000000                         |                                  |
| 测试1                                                        | 6001-01-02 财政拨款预算收入-基本支出-日<br>常公用经费  | 50000                           | 0 成本归集(X)                        |
|                                                            |                                      |                                 | 科室成本打印                           |

第2页,共2页